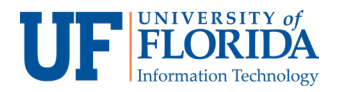

## How Students View Recorded Zoom Meetings

To watch a recorded Zoom meeting, log into e-Learning and go to the course from which you would like to watch the recorded meeting.

1. Once in your e-Learning course, select the **Zoom Conferences** [1] on the left navigation menu. Then select **Previous Meetings**. [2]

| evelopment Term | zoom                      |                                                                       |            |                 |  |  |  |  |
|-----------------|---------------------------|-----------------------------------------------------------------------|------------|-----------------|--|--|--|--|
| Home            | Your current Time Zone is | Your current Time Zone is (GMT-04:00) Eastern Time (US and Canada). L |            |                 |  |  |  |  |
| Announcements   |                           | 2                                                                     |            |                 |  |  |  |  |
| Assignments     | Upcoming Meetings         | Previous Meetings                                                     |            | Get Training ER |  |  |  |  |
| Discussions     |                           |                                                                       |            |                 |  |  |  |  |
| Grades          | Start Lime                | Topic                                                                 | Meeting ID |                 |  |  |  |  |
| People          |                           | No data                                                               |            |                 |  |  |  |  |
| Syllabus        |                           |                                                                       |            |                 |  |  |  |  |
| Quizzes         |                           |                                                                       |            |                 |  |  |  |  |
| Conferences     |                           |                                                                       |            |                 |  |  |  |  |
| Collaborations  |                           |                                                                       |            |                 |  |  |  |  |
| Chat            |                           |                                                                       |            |                 |  |  |  |  |
| Office 365      |                           |                                                                       |            |                 |  |  |  |  |
| VoiceThread     |                           |                                                                       |            |                 |  |  |  |  |
| GatorEvals      |                           |                                                                       |            |                 |  |  |  |  |
| Zoom Confer-    |                           |                                                                       |            |                 |  |  |  |  |

2. From the list select the meeting recording you would like to watch. All recorded meetings are organized by date.

| Development Terre | zoom                                                                  |                         |             |                   |              |  |  |
|-------------------|-----------------------------------------------------------------------|-------------------------|-------------|-------------------|--------------|--|--|
| Home              | Your current Time Zone is (GMT-04:00) Eastern Time (US and Canada). 🏾 |                         |             |                   |              |  |  |
| Announcements     |                                                                       |                         |             |                   |              |  |  |
| Assignments       | Upcoming Meetings                                                     | Previous Meetings       |             | Ge                | t Training E |  |  |
| Discussions       | Start Time                                                            | Topic                   | Meeting ID  | Recording         |              |  |  |
| Grades            |                                                                       | Topic                   | incening io | needrang          | 3            |  |  |
| People            | Today                                                                 | Test Meeting May 3      | 723-388-816 | Recording Details | T            |  |  |
| Syllabus          | 10:00 AM                                                              |                         |             |                   |              |  |  |
| Quizzes           | Tue, Apr 23                                                           | Lecture Recap 1         | 771-941-404 | Recording Details | _            |  |  |
| Conferences       | 11:00 AM                                                              |                         |             |                   |              |  |  |
| Collaborations    | Tue, Apr 23                                                           | Recording Zoom Training | 788-840-126 | Recording Details |              |  |  |

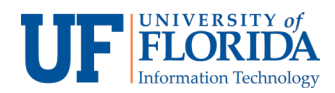

3. After clicking on **Recording Details** of the recording you would like to watch, you will be presented with two recording formats: **audio with video** (Recording) and **audio only.** 

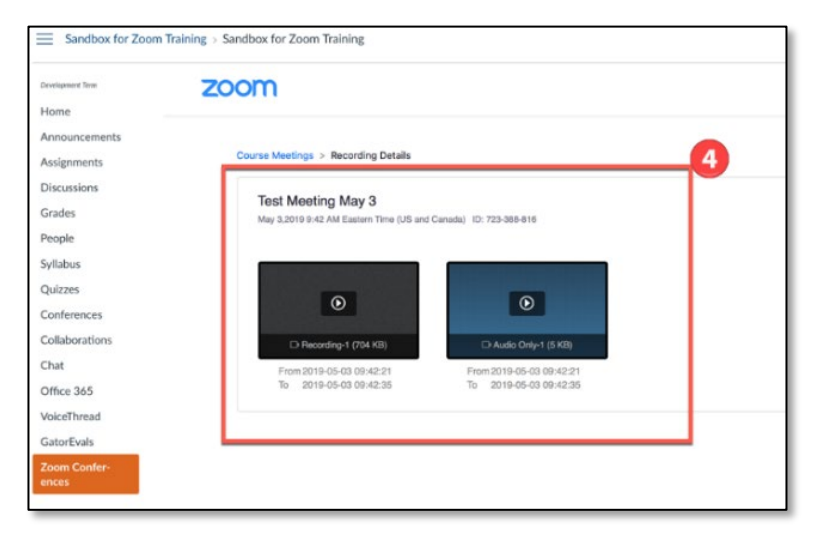

4. Once you select the preferred recording format, click on the play icon to watch/listen to the recording.

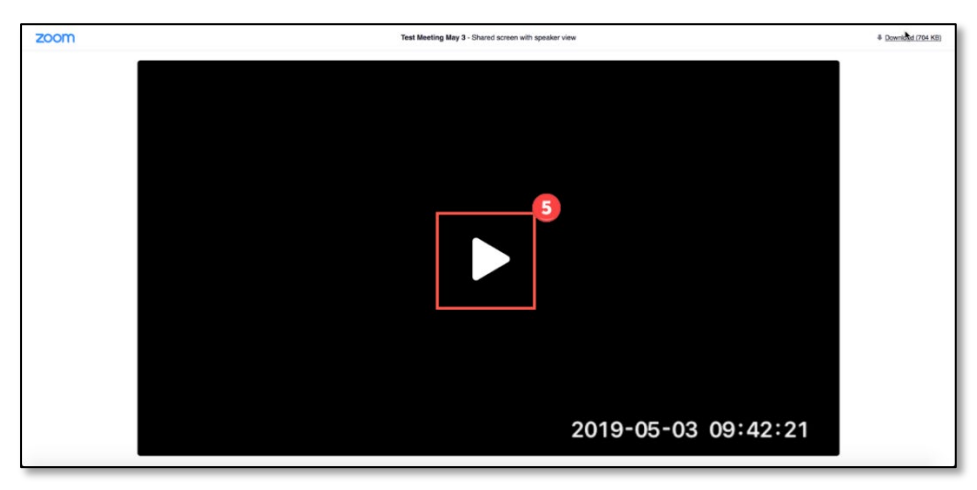